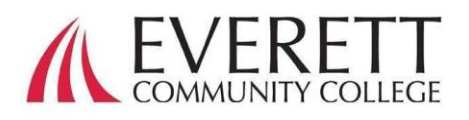

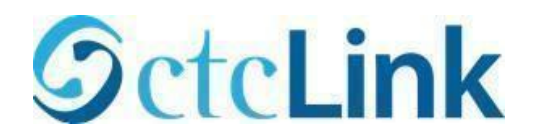

## Cómo activar y accesar tu cuenta en ctcLink

Activar tu cuenta en ctcLink

Todos los estudiantes deben activar su cuenta en ctcLink antes de accesar por primera vez.

Usando un navegador de Internet, ve a la página de accesso a ctcLink en EverettCC.edu/ctcLink.

- 1. Click en Activate Your Account.
  - Nota: La opción de How to Enable Screen Reader Mode también está disponible en la página de acceso a ctcLink.

| Washir      | gton State Community and<br>Technical Colleges |
|-------------|------------------------------------------------|
| ctcLink ID  |                                                |
| Password    |                                                |
|             | 0                                              |
| Keep m      | e signed in                                    |
|             | Sign in                                        |
| Reset Passv | vord                                           |
| Unlock Acc  | ount                                           |
| Help        |                                                |

2. Introduce la información requerida. En el menú de la persiana de ID, puedes utilizar tu ID anterior (SID) o tu nuevo ctcLink ID (EMPLID).

a. *Nota:* Si no sabes cuál es tu numero de ID, <u>contacta a Enrollment</u> <u>Services</u> al 425-388-9219 o <u>registration@everettcc.edu</u>.

| b.   | Si tier | nes tu | camp   | us ı | usernai        | me y        |
|------|---------|--------|--------|------|----------------|-------------|
| pass | word,   | ve al  | Portal | de   | <u>Estudia</u> | <u>ante</u> |

| WASHINGTON C                | OMMUNITY<br>COLLEGES |
|-----------------------------|----------------------|
| Account Acti                | vation               |
| 'First Name                 |                      |
| 'Last Name                  |                      |
| "Date of Birth [MM/DDiYYYY] |                      |
| 1910 tobb                   |                      |

**OcteLink** 

# Introduce la información requerida. Esta información será utilizada para la Autenticación Multifactor (AMF o MFA).\*

\*Email (Work, student,

Account Recovery

e.g.: 5554567890 Phone Number (Text

Password Instructions:

(Example: Sunshine2)

Message)

Password

Confirm Password

when you don't have access to your email

Format: [phone number plus area code]

or personal)

- 1. Introduce tu dirección de email
  - a. Utiliza una dirección de email a la cual tengas acceso fácil permanentemente.

# 2. Introduce tu número de teléfono.

 Agregar un número de celular para Recuperación de Cuenta es opcional. Esta es una manera rápida que te permite recibir un código por mensaje de texto cuando necesites resetear tu contraseña (password).

#### 3. Crea tu password.

a. ¡IMPORTANTE! Al crear tu password, no uses ninguna parte de tu nombre o apellido. El password TIENE QUE TENER al menos una letra minúscula, una mayúscula y un número. Puede contener un símbolo también.

#### 4. Click en submit.

 Aparecerá una ventana que te mostrará tu nuevo ctcLink ID. Para información de acceso, por favor visita nuestra documentación de

| Message                                                                                                    |
|----------------------------------------------------------------------------------------------------|
| Your account has been activated.This is your ctcLink ID: <b>123456789</b><br>Remember your ID and password.You will need it every time you sign in to your ctcLink account. (0,0) |
| OK                                                                                                    |

OctcLink

WASHINGTON COMMUNITY

AND TECHNICAL COLLEGES

Okta can send you a text message or call you to provide a recovery code. This feature is useful

Password must be at least 8 characters and include at least one uppercase letter, one lowercase letter, and one number. Special characters may be used, but are not required (such

as #, !, %,\*). Do NOT use all or part of your first or last name as part of your password.

Submit Cancel

Phone Number (Voice)

Set Your Password

Acceso a ctcLink en EverettCC.edu/ctcLink.

#### ¡Felicidades! Ya estas listo para usar el sistema de ctcLink.

### Acceso a ctcLink

Antes de accesar a ctcLink, asegúrate de que tu cuenta ha sido activada (Ver página 1).

- Desde un navegador de Internet, visita página de acceso a ctcLink en EverettCC.edu/ctcLink.
- 2. Introduce tu **ctcLink ID** y tu password **y** selecciona **Sign in.**
- 3. Verifica tu identidad.
  - Aparecerá una ventana con un mensaje diciendo "Verify it's you with a security method" (verifica que eres tú con un método de seguridad) basado en los métodos de seguridad que tu elegiste cuando activaste tu cuenta. Escoge de la lista de opciones usando el botón Select localizado al lado de cada opción.
  - NOTA: Dependiendo de la opción que selecciones, verás una nueva ventana de dialogo que te irá guiándote a través del resto del proceso de verificación.

| <b>OctcLink</b>                                      |
|------------------------------------------------------|
| Washington State Community and<br>Technical Colleges |
| ctcLink ID                                           |
| Password                                             |
| Keep me signed in                                    |
| Sign in                                              |
| Reset Password<br>Unlock Account<br>Help             |
| How to Enable Screen Reader Mode                     |
| Activate Your Account                                |

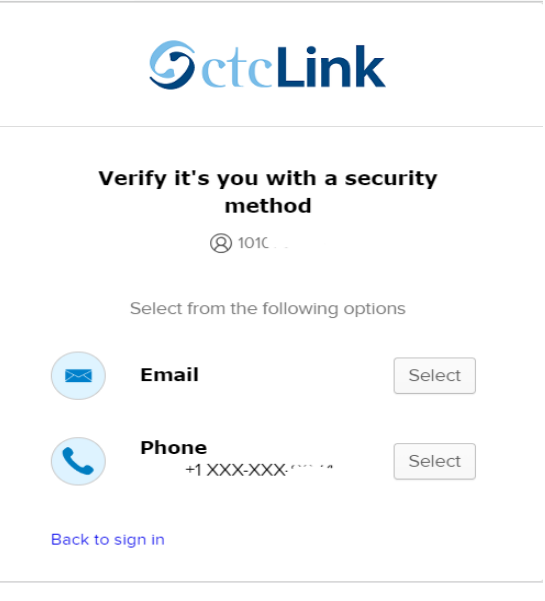

 Una vez que la autenticación multifactor es satisfactoria, verás la página de los mosaicos o cuadros de ctcLink. Selecciona el cuadro ctcLink.

| <b>O</b> ctcLink | Q. (Search your apps |                   |           |
|------------------|----------------------|-------------------|-----------|
| 🔒 My Apps        |                      | Ma Anna           |           |
| etcl ink Anna    |                      | My Apps           |           |
| Couline repps    |                      | CtoLink Apps      |           |
| Add section      |                      |                   | · · · · · |
|                  |                      |                   |           |
| Notifications    |                      | <b>6 cm</b>       | @ctcLink  |
|                  |                      | Password Settings | etcUnk    |
|                  |                      |                   |           |
|                  |                      |                   |           |
|                  |                      | (F) Add section   |           |
|                  |                      |                   |           |
|                  |                      |                   |           |

5. El sistema pudiera preguntar tu password una vez más antes de permitirte accesar a la página ctcLink Gateway. Una vez que estés en el ctcLink Gateway, da click en la opción "Student Homepage".

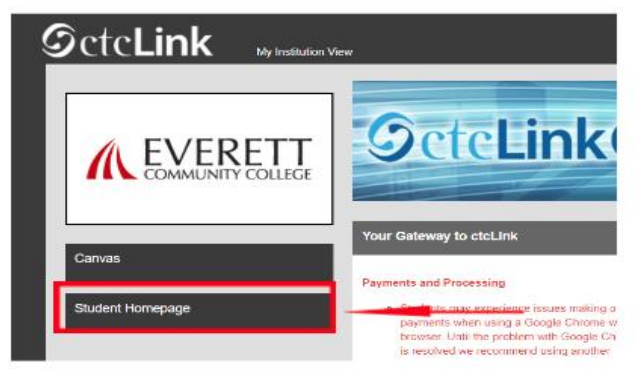

- **Tenge en cuenta:** Las clases operarán como de costumbre en Canvas.
- Para asistencia técnica adicional y resolución de problemas, por favor visite la página <u>EverettCC.edu/ctcLink</u>.

Autenticación Multifactor/Autenticación de dos factores

**AMF/A2F** es una importante medida de seguridad que puede ayudar a proteger tus cuentas en línea para que no sean accesadas por usuarios no autorizados. Esto agrega otro factor de protección más allá de solo tu username y password, haciendo más difícil que los hackers puedan accesar tu cuenta. AMF también puede ayudar a protegerte de otros peligros tales como robo de identidad, robos de datos y otras estafas.

Everett Community College ofrece igualdad de oportunidades en educación y empleo. Para más información, visite la <u>página web Igualdad de Oportunidad y Titulo IX</u>: EverettCC.edu/EqualOpportunity